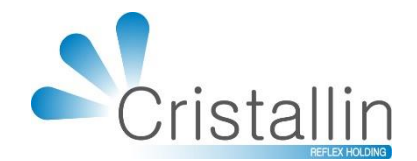

# anuel d'utilisation IRRIS

## Le devis normalisé dans Irris

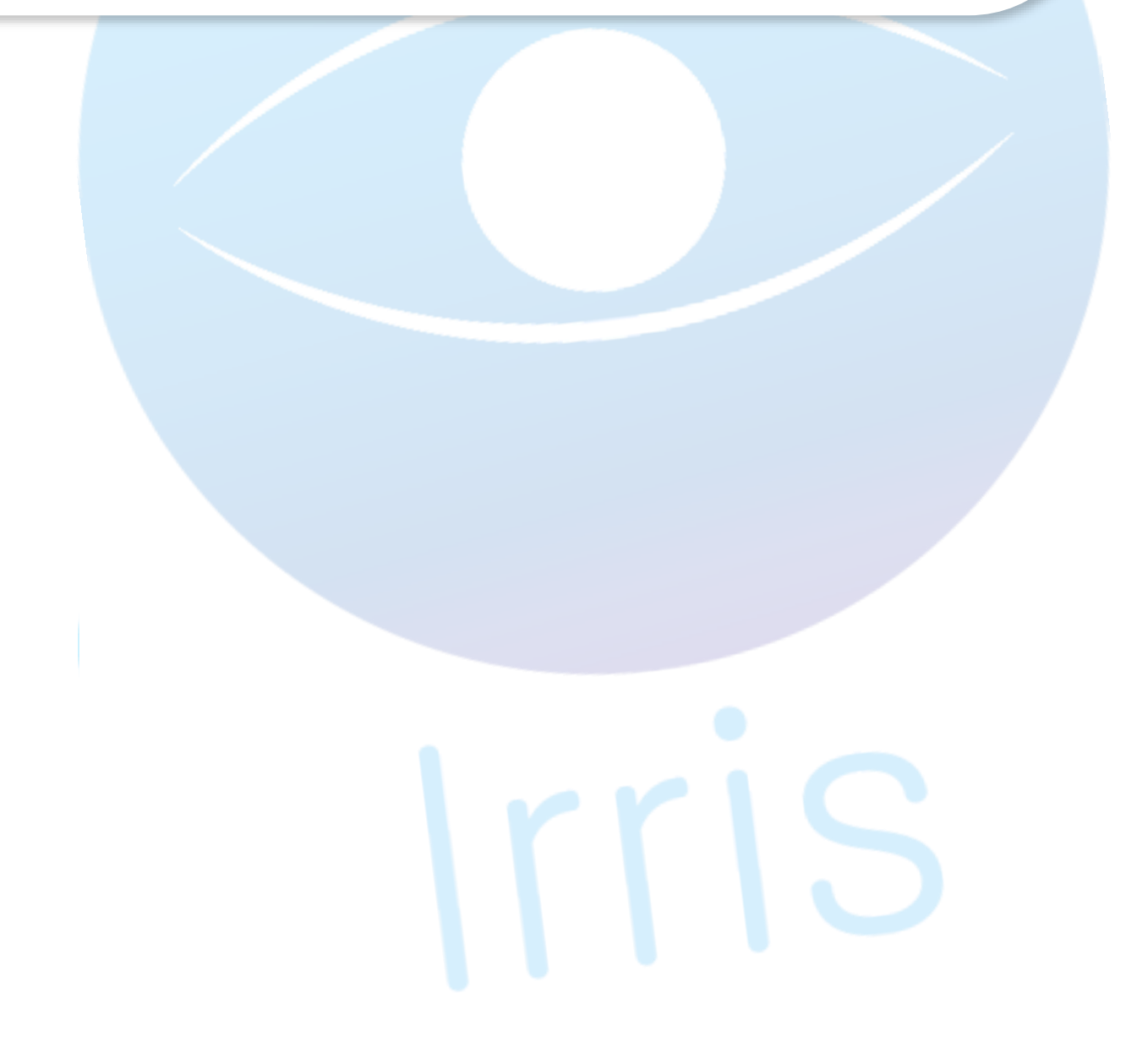

Décembre 2019 - Version 4.60.3

A partir du 1<sup>er</sup> janvier 2020, le format des devis optique et lentille change. Le fond et la forme sont fixés par la DGCCRF afin de permettre au consommateur de pouvoir comparer facilement les équipements proposés par différents magasins.

Ce « Devis Normalisé » doit obligatoirement comporter un équipement 100% Santé (appelé « Offre 100% Santé » ou « Panier A »), qui peut être accompagné d'un équipement classique « Panier B », dit Autre Offre.

Le devis de l'équipement 100% santé est soumis à différentes restrictions, notamment :

- être composé d'une monture et de verres « classe A »
- ne pas dépasser les Prix Limite de Vente (=PLV) fixé pour chaque produit
- ne pas contenir de remise
- ne pas être accompagné d'articles « divers »

Pour savoir comment paramétrer les articles (montures et verres) en classe A ou classe B dans Irris, se référer à la documentation « La réforme 100% Santé dans Irris », disponible sur le site <u>https://www.cristallin.com</u>

Dans Irris, les changements nécessaires sont intégrés au logiciel à partir de la version 4.60.3. Il est nécessaire d'aller dans le menu « maintenance/mettre à jour/ Irris internet » afin de télécharger les derniers correctifs.

### I. Paramétrage de l'opticien responsable

Le devis normalisé nécessite l'édition **de l'identité de l'opticien responsable** du magasin. Il se paramètre dans le menu « paramétrage magasin/vendeurs/[modif] » :

| ramétrage vendeu  | rs                                               | ×     |  |
|-------------------|--------------------------------------------------|-------|--|
|                   | Modification Vendeur X                           |       |  |
| ION RESPONS       | Code R                                           |       |  |
| CODE NOM<br>RESPO | Nom RESPONSABLE                                  |       |  |
| VERDE             |                                                  |       |  |
|                   | Mot de passe<br>Ancien<br>Nouveau Vérif. Nouveau |       |  |
|                   | Profil RESPONSABLE                               |       |  |
| ode vendeu        | N° ADELI ou RPPS 12345678903<br>Responsable ☑    | ire 🗌 |  |
|                   | ×                                                | ×     |  |
|                   |                                                  |       |  |
|                   |                                                  |       |  |
|                   |                                                  |       |  |

#### II. Informations détaillées des articles et fabricants

Le Devis Normalisé impose l'édition d'un **descriptif détaillé concernant les articles et leurs fabricants** (matériaux, traitements, coordonnées...).

Ces informations devraient être saisies par les fabricants dans leur catalogue EDI.

il est possible de saisir le code fabricant manuellement dans le stock Irris en modifiant les articles existants, ou au moment de l'entrée en stock :

| <b>hindification</b> | Madification d'un Antista préé le 22/05/2014 🗙 🔀 |                             |           |         |                                  |
|----------------------|--------------------------------------------------|-----------------------------|-----------|---------|----------------------------------|
| Fabr.                |                                                  |                             | Catég 📃   |         |                                  |
| Four.                | HEE                                              | Allure Eyewea               | r Europe  | -       | Catalogue 🗌 Obsolète 🗌           |
| Modèle               | ALF                                              | Shamir                      |           | 1       | te Solaire                       |
| Réf.                 | ALT                                              | Altitude Eyew               | ear       | -       | t/Vente 📃 Facing F 🗌             |
| Coloris              | AML                                              | Ampreinte Lun               | etterie   |         | dépré. 🔽 Classe 🗛 💌              |
|                      | AND                                              | Hans Anders F               | rance     |         |                                  |
| P.A. Bru             | ANG                                              | Angel Eyes                  |           |         | ise 0,00 P.A. Net 10,00          |
| Formule              | AOF                                              | Aoyama Optica               | l France  |         | P.A.M.P. 10,00                   |
|                      | ART                                              | Art Lens                    |           |         |                                  |
| Condit.              | ASP                                              | Aspex Europe                |           |         | FRC 327,98                       |
| T.V.A.               | ATH                                              | L'Atelier Tom               | Hooper    | •       | . OC 0,00 327,98                 |
| Marge{T1             | ATM                                              | Art'Monium                  |           |         | .ml + 249,26                     |
|                      | ATO                                              | Atol                        |           | 2       | <u> </u>                         |
| Entrées              |                                                  | Dernière <mark>22/</mark> 0 | 5/2014 Pr | remière | Entrée 22/05/2014                |
| Sorties              | 2                                                | 02/0                        | 1/2020 CU | UMUL En | trées <u>1</u> Sorties <u>-2</u> |
| En Cmde              |                                                  |                             | / RE      | ETRO En | trées Sorties                    |
| Invent               | 7                                                | 07/0                        | 1/2015 St | tock Mi | ni 📃 Qté à Cder                  |
| STOCK                | 5                                                |                             | Ré        | éservée | 6                                |
| 1                    |                                                  |                             |           |         | Descript.                        |

Le champ « Fabr. » permet de **sélectionner le fabricant de la monture dans une liste non modifiable.** Cette liste est <u>actualisée automatiquement tous les jours</u>, et est visible dans le menu « stock/paramétrage/fabricants »

Si le fabricant de la monture n'apparait pas dans la liste, il faut lui indiquer de déclarer ses coordonnées auprès de l'association EDI-Optique (<u>http://www.edi-optique.org</u>). Si ce n'est pas possible (fabricant étranger, qui n'existe plus...) ce seront les coordonnées du fournisseur, saisies par l'opticien dans Irris, qui seront imprimées. Elles sont paramétrables dans le menu « stock/paramétrage/fournisseurs ».

Le bouton [Descript.] permet la **saisie des « Caractéristiques essentielles » de la monture** (matériaux...). Si cela n'est pas fait, c'est le référentiel du rayon de l'article paramétré dans Irris qui sera imprimé (ex : Monture Femme Plastique).

Il est possible de modifier le fabricant sur plusieurs articles en même temps, à partir de la consultation du stock, avec les touches de fonction F3/F4 :

| (Espace              | Modificatio | n des | articles   |            |       | >         | ue 🛛              |       |   |     | _        |
|----------------------|-------------|-------|------------|------------|-------|-----------|-------------------|-------|---|-----|----------|
| Modéle<br>Obsolèt    | Modifier    | la    | classe     |            | Clas  | se        | quem              | ent } |   |     |          |
| REFERE               | Modifier    | le    | fabricant  | <b>~</b>   | Fabr  | CHA       | AIL.              | RAY.  | С | QTE | <b> </b> |
| AQS                  |             |       |            |            |       |           | -                 | M     | В | 1   |          |
| PPP                  | Liste       | des   | fabricant  | s: Stock / | Param | étrage /  | -                 | M     | В | 1   | -        |
| 85491                | faBric      | ant   | з.         |            |       |           | 2-16              | MFMT  |   |     |          |
| 85492                |             |       |            |            |       |           | 2-16              | MFMT  |   |     |          |
| 85493 <mark>-</mark> | · •         |       |            |            |       | <b>X</b>  | <mark>2-16</mark> | MFMT  |   |     |          |
| <mark>85494</mark>   | - <b>*</b>  |       |            |            |       | • •       | <mark>2-16</mark> | MFMT  |   |     |          |
| 85495                |             |       |            |            |       |           | <mark>0-18</mark> | MFMN  |   |     | -        |
| 85499                | CHA         | (     | CHARMANT   | 10603      |       | BK-NOIR   | 52-18             | MFMN  |   |     |          |
| 85496                | CHA         | (     | CHARMANT   | 10603      |       | BP-BRUN R | 50-18             | MFMN  |   |     |          |
| 85500                | CHA         |       | CHARMANT   | 10603      |       | BP-BRUN R | 52-18             | MFMN  |   |     |          |
| 85497                | CHA         | 1     | CHARMANT   | 10603      |       | RE-ROUGE  | 50-18             | MFMN  |   |     | •        |
| 85501                | CHA         |       | CHARMANT   | 10603      |       | RE-ROUGE  | 52-18             | MFMN  |   |     | ÷        |
| •                    |             |       |            |            |       |           |                   |       |   | •   | -        |
|                      | [F3]        | Sél   | ection/Dés | élection - | [F4]  | Tout - [F | 5] Auc            | un    |   |     |          |
| 1                    |             |       |            |            |       | Liste     | •                 |       |   | ×   |          |

Pour les **verres**, le descriptif détaillé peut être modifié ou saisi à partir du menu Verres/Verres personnels/[Nom] :

|   | Visualisation du tarif EDI : Prix de vente |          |   |             |              |         |  |  |
|---|--------------------------------------------|----------|---|-------------|--------------|---------|--|--|
| F | our ROD                                    | Cond     | • | Ind 1,502   | · + = PU rem | nseigné |  |  |
| 1 |                                            | UBPATM 🛛 |   | Catégorie   | <u>٦</u>     | Préf. 🛛 |  |  |
|   | Nom <mark>Unic</mark>                      | Org 1.50 |   |             |              |         |  |  |
|   | <b>, 12m (</b> 57                          | Coéf A   | 0 | А. <u>0</u> | Dev EUR      | Classe  |  |  |
|   |                                            |          |   |             |              |         |  |  |
|   | Cy1∖Sph                                    | 0 à 2    |   | 2à4         | 4à6          | 6 è     |  |  |
|   |                                            |          |   | 0.00        |              |         |  |  |
|   | 0                                          | 24,00    |   | 0,00        | 0,00         | 0,      |  |  |
|   | 0 3 2                                      | 24.00    |   | 0.00        | 0.00         |         |  |  |
|   | Uaz                                        | 24,00    |   | 0,00        | 0,00         |         |  |  |

| Description du verre 🛛                                                       |
|------------------------------------------------------------------------------|
| Code EDI CS0001 Nom Unic Org 1.50                                            |
| Fabric. ROD Four. ROD                                                        |
|                                                                              |
| Description pour devis 100% santé                                            |
| Verre unifocal standard sans reste à charge, en matériau organique résistant |
| aux chocs et non aminci, et avec durci et antireflet triple couche           |
|                                                                              |
|                                                                              |
|                                                                              |
|                                                                              |
|                                                                              |
|                                                                              |
|                                                                              |
|                                                                              |
|                                                                              |
|                                                                              |
|                                                                              |
|                                                                              |
|                                                                              |
|                                                                              |
|                                                                              |
|                                                                              |

Pour les **suppléments**, le descriptif détaillé peut être modifié ou saisi à partir du menu Verres/Mise à jour suppléments/[Modifié]/[Libellé] :

| Tournio                      |                                                                                                    |
|------------------------------|----------------------------------------------------------------------------------------------------|
| EDI: Vieu                    | seur: ROD Tupe: 02 -                                                                                    |
| LDI. ¥ISU                    | ansauon u un supprement verre                                                                           |
| ournis                       | seur ROD Code supplément SNU Code commande HS                                                           |
| 1.7. 11.4                    | C10.100%                                                                                                |
| Libelle                      | SAR 100%                                                                                                |
| 'ype su                      | pplément 02 🗾 Uisible 🗌 Antireflet 5 💌 Teinte 0 💌                                                       |
| oly [                        | Durci 🗌 AntiSalissures 🗌 UV 🗌                                                                           |
| ∶ontrôl                      | e $\boxed{00}$ Code usage $\boxed{0}$ Code restriction $\boxed{0}$ Classe $\lceil$                      |
| )ébut d                      | e validité 📝 🦯 Fin de validité 📝 🦯                                                                      |
|                              |                                                                                                    |
|                              | >                                                                                                    |
|                              |                                                                                                    |
|                              |                                                                                                    |
| 1                            | ×                                                                                                    |
| <b>~</b>                     |                                                                                                    |
|                              |                                                                                                    |
|                              |                                                                                                    |
|                              |                                                                                                    |
| Des                          | sctiption du supplément                                                                                 |
| Code<br>Fabr                 | sctiption du supplément EDI SNU Nom SAR 100% ic. ROD Four. ROD                                          |
| Des<br>Code<br>Fabr          | sctiption du supplément X<br>EDI SNU Nom SAR 100%<br>ic. ROD Four. ROD                                  |
| Des<br>Code<br>Fabr<br>Desc  | sctiption du supplément X<br>EDI SNU Nom SAR 100%<br>ic. ROD Four. ROD<br>ription pour devis 100% santé |
| Code<br>Fabr<br>Desc         | sctiption du supplément X<br>EDI SNU Nom SAR 100%<br>ic. ROD Four. ROD<br>ription pour devis 100% santé |
| Code<br>Fabr                 | sctiption du supplément<br>EDI SNU Nom SAR 100%<br>ic. ROD Four. ROD<br>ription pour devis 100% santé   |
| Code<br>Fabr                 | sctiption du supplément EDI SNU Nom SAR 100%<br>ic. ROD Four. ROD<br>ription pour devis 100% santé      |
| Desc<br>Code<br>Fabr         | sctiption du supplément EDI SNU Nom SAR 100%<br>ic. ROD Four. ROD<br>ription pour devis 100% santé      |
| Desc<br>Code<br>Fabr         | ctiption du supplément EDI SNU Nom SAR 100%<br>ic. ROD Four. ROD<br>ription pour devis 100% santé       |
| Desc<br>Fabr                 | ctiption du supplément EDI SNU Nom SAR 100%<br>ic. ROD Four. ROD<br>ription pour devis 100% santé       |
| Desc<br>Code<br>Fabr         | ctiption du supplément EDI SNU Nom SAR 100%<br>ic. ROD Four. ROD<br>ription pour devis 100% santé       |
| Desc<br>Code<br>Fabr<br>Desc | ctiption du supplément EDI SNU Nom SAR 100%<br>ic. ROD Four. ROD<br>ription pour devis 100% santé       |
| Desc<br>Fabr                 | ctiption du supplément EDI SNU Nom SAR 100%<br>ic. ROD Four. ROD ription pour devis 100% santé          |
| Desc<br>Fabr                 | ctiption du supplément EDI SNU Nom SAR 100%<br>ic. ROD Four. ROD ription pour devis 100% santé          |
| Desc<br>Fabr                 | ctiption du supplément EDI SNU Nom SAR 100%<br>ic. ROD Four. ROD ription pour devis 100% santé          |
| Desc                         | ctiption du supplément EDI SNU Nom SAR 100%<br>ic. ROD Four. ROD ription pour devis 100% santé          |
| Desc                         | ctiption du supplément EDI SNU Nom SAR 100%<br>ic. ROD Four. ROD ription pour devis 100% santé          |
| Desc                         | ctiption du supplément EDI SNU Nom SAR 100%<br>ic. ROD Four. ROD ription pour devis 100% santé          |

#### III. Paramétrage du devis

Dans le menu « paramétrage magasin/édition fiche technique/[devis]/[optique]/[100% santé] » :

| 🥥 Irris 2                                                                                                    |                                    | - 🗆 ×            |  |  |  |  |
|----------------------------------------------------------------------------------------------------|------------------------------------|------------------|--|--|--|--|
| Offre 100% Sa                                                                                                    | anté                               | ×                |  |  |  |  |
| Verres UN                                                                                                    | IFOCAUX                            |                  |  |  |  |  |
|                                                                                                    | Réf [F1] Fournisseur Marque Modèle | Prix             |  |  |  |  |
| Monture                                                                                                    | Femme P [TEST _ CRISTAL _ MON F    | 30,00            |  |  |  |  |
|                                                                                                    | Homme 2 ILSI VICRISIAL VIMON H     | 30,00            |  |  |  |  |
|                                                                                                    | Fille 8   EST  CRISTAL   MON ENF F | 30,00            |  |  |  |  |
|                                                                                                    |                                    | 30,00            |  |  |  |  |
| Uerres                                                                                                    | libellé [F1] Fournisse             | our Prix         |  |  |  |  |
|                                                                                                    | Adulte Orma ESS                    | ▼ 32,00 ×        |  |  |  |  |
|                                                                                                    | Enfant BBGR - UNOR KID TONIC BBG   | <b>→</b> 32,00 × |  |  |  |  |
|                                                                                                    |                                    |                  |  |  |  |  |
| Garantie                                                                                                    | s & Frais de livraison             | Prix             |  |  |  |  |
| Gar. Gara                                                                                                    | ntie Premium 2 ans                 | 18,00            |  |  |  |  |
| Liv. Frais                                                                                                    | s d'envoi Relay                    | 12,00            |  |  |  |  |
| Calcul du tarif verre 🖌 Si verre non fabricable, utilisation du prix 🗙<br>Validité du devis : 2 mois et 🗍 jours<br>Activer la création automatique du devis 100% Santé 🖌 |                                    |                  |  |  |  |  |
|                                                                                                    |                                    |                  |  |  |  |  |
| 1                                                                                                    | Multifocaux Progressifs            | ×                |  |  |  |  |

Cet écran permet de paramétrer l'offre 100% Santé par défaut, qui pourra se générer automatiquement lors de la saisie du devis, si vous le souhaitez. Il faut indiquer les références des montures et des verres pour chaque type de personne (Femme, homme, fille, garçon).

Les boutons [Unifocaux]/[Multifocaux]/[Progressifs] permettent de basculer entre les articles par défaut proposés en fonction du type de vision.

Si vous souhaitez la fonctionnalité de création automatique d'un devis 100% santé, il vous faut cocher la case « activer la création automatique ». Dans le cas contraire, il vous sera alors nécessaire de créer l'équipement Panier A manuellement sur le devis.

Les champs de garantie et livraison permettent, si nécessaire, de saisir les libellés adéquats des prestations pratiquées par le magasin, en précisant le prix. Il est possible de les rajouter ou non au devis au moment de l'édition.

#### IV. Création du devis

Un devis normalisé ne peut pas être créé dans la colonne « optique » du dossier client, il faut obligatoirement passer par la colonne « devis ».

| Visite         02/01/2020         Ordon         02/01/2020         DEVIS OPTIQUE           Vend         R          Ophtal         OPHT          OP         OG         Hauteur OD         OG         OG         P. Uent         30,         30,         Sph.         Cyl. Axe Add. Ac         Diam. Fou Fam. Uerre         OD         OF         SO         OF         ESS NOU DRMA         A         32           Nup.                                                                                                    | 9                                                                                                    |                                               |                 |
|----------------------------------------------------------------------------------------------------|----------------------------------------------------------------------------------------------------|-----------------------------------------------|-----------------|
| Nut         Ecart UL UD 30         OG 30         UP OD 1         OG 1         Hauteur OD 1         OG 1         Hauteur OD 1         OG 1         Hauteur OD 1         OG 1         Hauteur OD 1         OG 1         Hauteur OD 1         OG 1         Hauteur OD 1         OG 1         Hauteur OD 1         OG 1         Hauteur OD 1         OG 1         Hauteur OD 1         OG 1         Fail. Fam.         P. Uent 30, 30, 30, 30, 30, 30, 30, 30, 30, 30,                                                                                                    | D1/2020         Ordon.         02/01/2020         DEVIS OPTIQUE           Image: Completal Ophital OPHTIcs         000000000000000000000000000000000000 | 01/2020 DEVIS (                               |                 |
| Opt         ITEST         CRISTAL         BLEU         S2         I6         MHM         30,           Sph.         Cyl.         Axe         Add.         Ac         Diam.         Fou         Fam.         Uerre         Image: Comparison of the state of the state of th | eFour. Marque Coloris Tail. Fam. P.Vento                                                                                                    | DD  OG  Hauteur OD <br>rque Coloris Tail.Fam. | OG  <br>P.Vente |
| Sph.         Cyl.         Axe         Add.         C         Diam.         Fou         Fam.         Uerre           up.         +1,00         65'         ESS         VOU         DRMA         A         32           G         +1,00         65'         ESS         VOU         DRMA         A         32           Divers         65'         ESS         VOU         DRMA         A         32           Divers         0         65'         ESS         VOU         DRMA         A         32           Divers         0         65'         ESS         VOU         DRMA         A         32           Divers         0         65'         ESS         VOU         DRMA         A         32           Part RO         22,24         Solde         94,00-EUR         Brut         94           Acompte         0,00         0.00         Ec.Rglt         0,00         Net         94                                                                                                    | TEST KRISTAL BLEU 52 16 MHM A 30,                                                                                                    | ISTAL  BLEU  S2  16  MHM  A                   | 30,00           |
| a     p1,00     p1,00                                                                                                    | Axe Add. Ac Diam. Fou Fam. Verre                                                                                                    | I. Fou Fam. Verre                             |                 |
| G     +1,00     65'     ESS NOU     ORMA       in     65'     ESS NOU     ORMA     32       Divers     0     0     0       Part RO     22,24     Solde     94,00-EUR       Part RC     0,00     Ec.Rglt     0,00       Acompte     0,00     Net     94                                                                                                    | A 32,                                                                                                    |                                               | 32,00           |
| p.                                                                                                    | Tiscabilió                                                                                                    | ESS NOU ORMA                                  | -               |
| Divers         0           Part RO         22,24           Part RC         0,00           Acompte         0,00   Solde           94,00         Ec.Rglt         0,00           Net         94                                                                                                    | 32,                                                                                                    |                                               | 32,00           |
| Divers         0           Part RO         22,24           Part RC         0,00           Acompte         0,00             Solde         94,00-EUR<br>94,00-EUR<br>Ec.Rglt         Brut         94<br>94           Net         94                                                                                                    |                                                                                                    |                                               |                 |
| Part RO         22,24         Solde         94,00-EUR         Brut         94           Part RC         0,00         Ec.Rglt         0,00         EUR         R         0         0           Acompte         0,00         Variation         Variation         Variation         94         94                                                                                                    | [ 0,                                                                                                    |                                               | 0,00            |
| PartRC 0,00<br>Acompte 0,00 EUR R 0,00 EUR R 0<br>Net 94                                                                                                    | 2,24 [Solde 94,00-EUR] Brut 94,                                                                                                    | Solde 94,00-EUR1 Brut                         | 94,00           |
| Acompte 0,00 Net 94                                                                                                    | 0,00 Ec.Rg1t 0,00 EUR R 0,                                                                                                    | Ec.Rg1t 0,00 EUR R                            | 0,00            |
|                                                                                                    | 0,00 Net 94,                                                                                                    | Net                                           | 94,00           |
| 📝 Equip veRre Divers Observ visite T.payant LPP                                                                                                    | Rre Divers Observ visite T.payant LPP                                                                                                    | visite T.payant LPP                           | ×               |
|                                                                                                    |                                                                                                    |                                               |                 |

La création du devis reste inchangée. Il faut saisir l'équipement et valider la création.

Si l'équipement saisi est un « Panier B », Irris crée alors automatiquement un 2<sup>ème</sup> devis avec l'équipement 100% Santé paramétré par défaut (si l'option correspondante est cochée) :

| Créat. RACO Test Age: 50                        | ×          |
|-------------------------------------------------|------------|
| NO Visite 02/01/2020 Ordon. 02/01/2020 DEV      | IS OPTIQUE |
| Vend. R Venda Ophtal                            |            |
| VL Ecart VL OD 30 OG 30 VP OD 0G Hauteur OD     | OG 🗌       |
| Réf. Modèle Four. Marque Coloris Tail. Fam.     | P.Vente    |
| Opt 2 MON H TEST CRISTAL BLEU 52 16 M           | 100,00     |
|                                                 |            |
| Sph. Cyl. Axe Add. Ac Diam. Fou Fam. Verre      |            |
| 0D +1,00 [ [ [ 65/ ESS VOU ORMA CZ F UV         |            |
| Sup.                                            | 105,00     |
| Création du devis 100% Santé par défaut.        |            |
| OG +1,00                                        |            |
| Sup.                                            | 105,00     |
|                                                 |            |
|                                                 |            |
| Divers                                          | 0,00       |
|                                                 |            |
| Part RO 0,09 [Solde 310,00-EUR] Brut            | 310,00     |
| Part RC 0,00 EUR R.                             | • 0,00     |
| Acompte 0,00 Net                                | 310,00     |
|                                                 |            |
| 🔰 Equip veRre Divers Observ vlsite T.payant LPP | <b>X</b>   |
|                                                 |            |
|                                                 |            |

|                                                                | × |
|----------------------------------------------------------------|---|
| Famille 45 Type assuré FR Nom Mr RACO                          |   |
| Qualité 1 🖬 Assuré Prénom Test                                 |   |
| Adresse Téléphone                                              |   |
| 5 rue Robert Schuman Domicile                                  |   |
| Portable Sms                                                   |   |
| Ville 10300 SAINTE SAVINE                                      |   |
| Pays Fax                                                       |   |
| Lun Né(e) le 01/01/1070 N° Sécu 170011111111 72 Droits Phoning | 1 |
|                                                                | - |
|                                                                | 1 |
|                                                                | 1 |
| Optique Devis Lentille Vente Document                          |   |
|                                                                |   |
| □                                                              |   |
|                                                                |   |
| · · · · · · · · · · · · · · · · · · ·                          |   |
| · · · · · · · · · · · · · · · · · · ·                          |   |
|                                                                |   |
|                                                                |   |
| faMille Histo. obServ. c.liBres C.vitale                       |   |
|                                                                |   |

Il est possible de modifier le devis 100% santé, mais uniquement en utilisant des articles classe A <u>ET</u> en respectant les Prix Limite de Vente. Sans cela, il ne sera pas possible de le valider :

| Modif. RACO Test Age:<br>NO Visite 02/<br>Vend. R<br>VL Ecart UL 0<br>Réf. Modèl<br>Opt 7 MON 0                           | A9 N' 14/1         Offre Mixte           /01/2020         ordos           v         Ophtal           0D         30         0G           e         Fou           5         TES | 02/01/2020<br>  0PHT<br>  UP OD   0<br>  0<br>  0<br>  0<br>  0<br>  0<br>  0<br>  0<br>  0<br>  0 | G Haute<br>Coloris Ta<br>MV2 55      | 100% Santé<br>ur OD 0G 1.<br>i1. Fam. P.Vente<br>MHP B 50,0 |
|----------------------------------------------------------------------------------------------------|----------------------------------------------------------------------------------------------------|----------------------------------------------------------------------------------------------------|--------------------------------------|-------------------------------------------------------------|
| Sph.         Cyl.           OD         +1,00           Sup.         -           OG         +1,00           Sup.         - | Axe Add. Ac                                                                                                    | Diam. Fou Fam                                                                                      | e en classe A.                       | A 32,0                                                      |
| Divers                                                                                                    |                                                                                                    |                                                                                                    | ок                                   | 0,0                                                         |
| Part RC<br>Acompte                                                                                                    | 0,00           0,00           0,00           :Rre         Divers                                                                                                    | Solde  <br>Ec.Rglt                                                                                 | 114,00-EUR<br>0,00 EUR<br>T.payant L | Brut         114,0           R                              |

Il est possible de mettre des articles divers sur l'équipement panier B, mais pas sur l'équipement 100% Santé.

Ces articles divers s'imprimeront sur une feuille annexe au devis normalisé, avec le texte de fin de document paramétré par le magasin.

Il est aussi possible d'associer une offre commerciale 2<sup>èm</sup> » paire à l'équipement principal Panier B. Il faut se positionner sur cet équipement et faire [equip suiv.] :

| Visu. RACO Test Age: 50 Nº 14/2 |                                          |                  |  |  |  |  |  |
|---------------------------------|------------------------------------------|------------------|--|--|--|--|--|
| NO Visite 02/01/2020 Ordon.     | 02/01/2020                               | DEVIS OPTIQUE    |  |  |  |  |  |
| Vend. R Vontal                  | OPHT -                                   |                  |  |  |  |  |  |
| VL _ Ecart VL OD 30 0G 30       | VP OD 0G Haute                           | ur OD 🔽 OG 🗌     |  |  |  |  |  |
| Réf. Modèle Fou                 | r.Marque Coloris Ta:                     | il. Fam. P.Vente |  |  |  |  |  |
| Opt 2 MON H TES                 | T CRISTAL BLEU 52                        | 16 M 100,00      |  |  |  |  |  |
|                                 |                                          |                  |  |  |  |  |  |
| Sph. Cyl. Axe Add. Ac           | Diam. Fou Fam. Verre                     |                  |  |  |  |  |  |
| OD +1,00                        | 65/ ESS VOU ORMA CZ F UV                 | /                |  |  |  |  |  |
| Sup.                            |                                          | 105,00           |  |  |  |  |  |
|                                 |                                          |                  |  |  |  |  |  |
| OG  +1,00                       | 65/ ESS VOU ORMA CZ F UV                 | /                |  |  |  |  |  |
| Sup.                            |                                          | × 105,00         |  |  |  |  |  |
|                                 |                                          |                  |  |  |  |  |  |
|                                 | Créer une autre proposition de devis [Ou |                  |  |  |  |  |  |
| Divers                          |                                          | 0,00             |  |  |  |  |  |
| Part BO 0.12                    |                                          | 310.00           |  |  |  |  |  |
| Part RC 0.00                    | Oui Non                                  |                  |  |  |  |  |  |
|                                 | LC.Ngit   0,00 Lok                       | Not 310.00       |  |  |  |  |  |
| incompte 0,00                   |                                          | net 510,00       |  |  |  |  |  |
| Visu 44 AA A                    | Ea.suiy                                  |                  |  |  |  |  |  |
|                                 |                                          | 50' 🖉 🔨          |  |  |  |  |  |
|                                 |                                          |                  |  |  |  |  |  |

Lors de l'édition du devis, on peut choisir quel équipement imprimer avec F3, et indiquer quel équipement a été choisi par le client :

|                            |                              | DEVIS OPTIQUE |
|----------------------------|------------------------------|---------------|
|                            |                              | 1/01/20       |
| DEUIS-NUM                  | Nº devis normalise accepte   | ./01/20       |
| 00062-001 100% Santé       | 🖬 par le client  00062-002 🚽 | OD  OG        |
| 00062-002                  |                              | Fam. P.Vente  |
| 00062-003 OC               | avec l'option Garanties 🖌    | M Z 0,        |
|                            | avec l'option Livraison 🗍    |               |
|                            |                              | 1             |
|                            | ****                         |               |
|                            |                              |               |
|                            |                              | - 1 0,        |
|                            |                              |               |
|                            | <del>``</del>                |               |
|                            | <b>_</b>                     | ∠ 0,          |
| F3 Sélection F4 Tout F5 Au | Joun                         |               |
|                            |                              |               |
| * Devis normalisé 🔽        |                              | 0,0           |
| * Document de travail      |                              |               |
| Pácumá                     |                              |               |
|                            |                              |               |
| Consentement               |                              |               |
|                            |                              | r   0,        |
| Imprimer                   |                              | Imprimer      |
| 🍏 Impr.+Mail Mai           |                              |               |

Un devis normalisé ne pouvant contenir qu'un équipement Panier B, Irris imprimera obligatoirement 2 devis en cas d'offre commerciale 2<sup>ème</sup> paire : le 1<sup>er</sup> contiendra l'équipement 100% santé et l'équipement principal Panier B, et le 2<sup>ème</sup> l'équipement 100% santé et la 2<sup>ème</sup> paire Panier B.

Le fait de préciser l'équipement accepté par le client, permet de pouvoir ajouter les éventuelles options de garantie et livraison, ainsi que d'éditer les totaux correspondants au choix du client sur le devis. C'est cet exemplaire qu'il devra signer pour acceptation et que le magasin doit garder 1 an.

Les LPP n'apparaissent plus sur le devis, ils sont remplacés par des codes de regroupement.

Le processus de transformation du devis en vente n'a pas changé : il suffit de cliquer sur le bouton [visite].

Si l'équipement choisi contient une offre commerciale 2<sup>ème</sup> paire, celle-ci sera aussi transformée.

Contrairement au devis, il est possible de rajouter des divers dans la vente pour un équipement 100% santé.

Si les options de garanties et/ou livraison ont été choisies, il faudra les ajouter manuellement en divers sur la fiche de vente.